Figure 1: Fan Beam/Cone Beam

# Introduction

Moxtek manufactures low-power miniature X-ray sources for a variety of applications including handheld XRF, Security, NDT and benchtop instruments. Moxtek sources are small, lightweight and can be packaged into customer enclosures. MOX140G is ideally configured for backscatter and traditional imaging. MOX140G is capable of running up to 140kV and 7W.

# **Table of Contents**

| • | Introduction                                | 1   |
|---|---------------------------------------------|-----|
| • | X-ray Source Characteristics                | 2   |
| • | Cooling                                     | 2   |
| • | Operating Conditions                        | 2   |
| • | Mounting Information                        | 2   |
| • | Initial Inspection                          | 3   |
| • | Initial Setup                               | 3   |
| • | Electrical Interface                        | 3-4 |
| • | I2C Information                             | 3-4 |
| • | Operating Precautions and Warnings          | 5   |
| • | Software and Setup                          | 6   |
| • | Running the 140kV PC Controller Application | 7-9 |
| • | Suggested Settings and Operation Parameters | 10  |
|   |                                             |     |

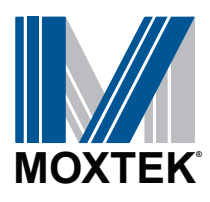

| Table 1: Mechanical Specificati | ons |
|---------------------------------|-----|
|---------------------------------|-----|

| Mechanical Specifications |                        |  |
|---------------------------|------------------------|--|
| Tube Type                 | Metal-Ceramic          |  |
| Window                    | 0.001in Tungsten       |  |
| <b>Operating Temp</b>     | -10° to +50° C         |  |
| Storage Temp              | -30° to +65° C         |  |
| Cooling                   | Forced air (as needed) |  |
| Weight                    | 1.9kg/ 4.2lbs          |  |
| Available Targets:        | Tungsten               |  |

| Table 2: X-ray Tube Characteristics |                           |  |
|-------------------------------------|---------------------------|--|
| X-ray Tube Characteristics          |                           |  |
| HV Polarity                         | Bi Polar                  |  |
| High Voltage                        | 140kV (max)               |  |
| Beam Current                        | 25uA - 50uA               |  |
| Maximum Power                       | 7W (50% Duty Cycle)       |  |
| Focal Spot Size                     | 1.00mm max FWHM           |  |
| Maximum Exposure                    | 30sec                     |  |
| Standard Warranty                   | 1 year with typical usage |  |

## Cooling

Active or passive cooling will be needed depending on the application. Adhering to the limits specified in the X-ray Source Characteristics will prevent any damage. Internal memory records operating temperature to facilitate failure analysis. Operation outside of the permitted limits will void the warranty.

## **Operating Conditions**

140kV tube anodes are grounded to the sheet metal and the power supply. Damage to the tube and or power supply may result if a ground wire is not provided from the case ground to an appropriate equipment ground. Note that the sheet metal is potted directly to the HVPS and should never be removed.

When operating the 140kV x-ray tube, adhere to the maximum settings as shown in Table 1 and 2. Failure to adhere to these limits may cause damage to the x-ray tube and/or high voltage power supply. Failure to adhere to this parameter will void the tube warranty. Internal memory records operation outside established limits for failure.

## **Mounting Information**

Side screws are M2.5-0.45 THD and can be put in at a depth of 2mm. The front has 4 studs with dimensions M2 X 8mm. Mox140G, has four dual purpose screws at the front of the device. The studs are used for mounting purposes, and for grounding. Removal of more than two studs will void the warranty. Once removed, studs cannot be added back due to a risk in puncturing potting and harming electronic components.

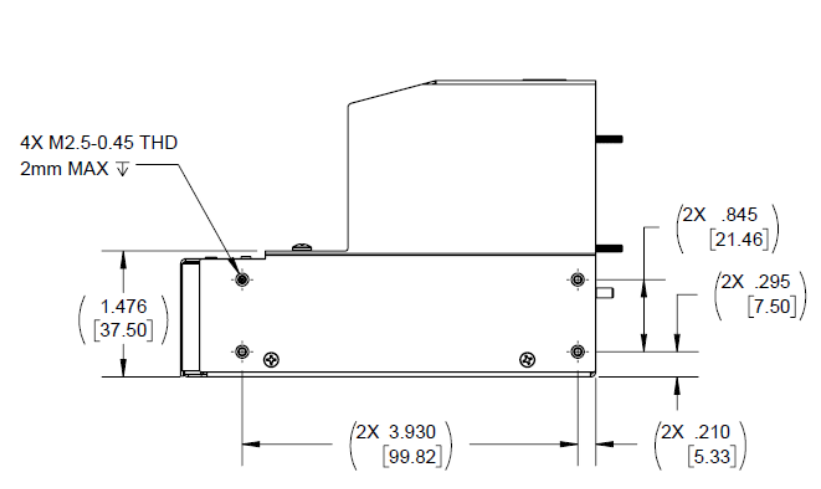

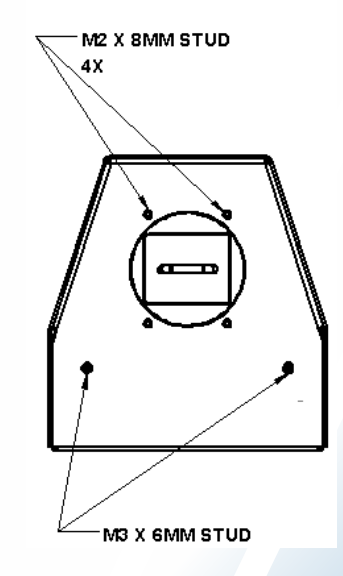

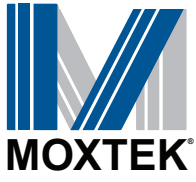

Figure 2: Mounting Points Diagram

# **Please Inspect Contents**

#### \*Optional items to purchase

Table 3: Components, Quantities

| Components                                     | Quantity Required |
|------------------------------------------------|-------------------|
| TUB0020X-W08                                   | 1                 |
| Molex 12 pin Picoblade connector # 53398-1271* | 1                 |
| Cable – USB Type A-B 2.0*                      | 1                 |
| 12V power supply*                              | 1                 |

#### **Initial Setup**

Ensure proper ground connection to the shell.

Ensure all pinouts are correct.

Confirm everything is powered off when connecting to source.

If using the adapter board, proceeed to software section.

### **Electrical Interface**

The Samtec 10-pin FLE-105-01-G-DV connector is not used. This is for Moxtek use only. See Figure 3 below. The Moxtek uses a Molex Picoblade connector # 53398-1271 (12-pins) is used to interface with MOX140G.

| Pin # | Name        | Description          |  |
|-------|-------------|----------------------|--|
| 1     | VDC         | Main power, 12V +/5V |  |
| 2     | VDC         | Main power, 12V +/5V |  |
| 3     | VDC         | Main power, 12V +/5V |  |
| 4     | SCL         | I2C clock line       |  |
| 5     | SDA         | I2C data line        |  |
| 6     | ENABLE      | +5V to enable x-rays |  |
| 7     | GND         | Ground return        |  |
| 8     | GND         | Ground return        |  |
| 9     | GND         | Ground return        |  |
| 10    | GND         | Ground return        |  |
| 11    | +5V         | Aux power            |  |
| 12    | +3.3 OR +5V | I2C power*           |  |

Table 4: Pins Defined

\*Pin 12 should be powered with the same voltage used on the host's I2C pull-up. If +3.3V I2C bus, is used +3.3V should be used for pin 12. If +5V I2C bus is used, +5V should be used for pin 12.

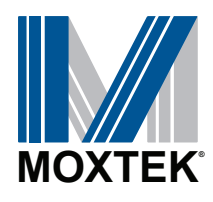

To interface with the Molex Picoblade connector, use a Molex 0510211200 connector housing and a Molex 28AWG jumper lead socket to socket wires. (Molex 0006660013 is a good example). Power on the cable should be off when connecting or disconnecting to the source.

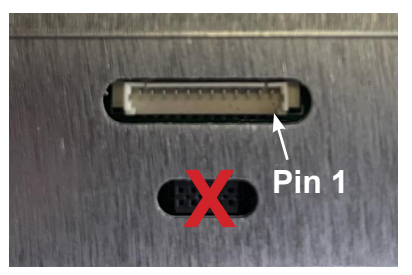

Figure 3: Ribbon cable connection

## **I2C Information**

The master I2C bus requires 1K ohm to close to blue ribbon resistors for the pull-up voltage because of the nature of the level shifter used.

| Name           | Туре     | Size (bits) | Address (nex) | Description                              |
|----------------|----------|-------------|---------------|------------------------------------------|
| ctrl_Interlock | unsigned | 8           | 0x00          | Status of pin 6 above, the enable signal |
| ctrl_Enable    | unsigned | 8           | 0x01          | Enable status                            |
| errorFlags     | unsigned | 8           | 0x02          | All errors are registered here           |
| ctrl_vHWREV    | unsigned | 8           | 0x03          | hardware revision number                 |
| ctrl_vFWREV    | unsigned | 8           | 0x04          | firmware revision number                 |
| ctrl_cMFGYEAR  | unsigned | 8           | 0x06          | manufactured year                        |
| ctrl_cMFGMONTH | unsigned | 8           | 0x07          | manufactured month                       |
| ctrl_cMFGDAY   | unsigned | 8           | 0x08          | manufactured day                         |
| ctrl_cTUBESN   | unsigned | 24          | 0x09,0A,0B    | tube serial number                       |
| ctrl_cPSSN     | unsigned | 24          | 0x0C,0D,0E    | power supply serial number               |
| ctrl_vBrdTemp  | unsigned | 16          | 0x0F,10       | current board temperature                |
| ctrl_vMaxTemp  | unsigned | 16          | 0x11,12       | maximum recorded board temperature       |
| ctrl_vMinTemp  | unsigned | 16          | 0x13,14       | minimum recorded board temperature       |
| ctrl_vHVSet    | unsigned | 16          | 0x1B,1C       | high voltage set point                   |
| ctrl_vUASet    | unsigned | 16          | 0x1D,1E       | beam current set point                   |
| ctrl_vnegHVMon | unsigned | 16          | 0x1F,20       | negative high voltage monitor            |
| ctrl_vUAMon    | unsigned | 16          | 0x21,22       | beam current monitor                     |
| ctrl_vposHVMon | unsigned | 16          | 0x23,24       | positive high voltage monitor            |

#### Table 5: Addresses amd Lengths of Various Data

#### **Reading and Writing Voltage/Current and/Temperature Values**

To read or write to the registers, the code must read or write a byte at a time and convert them to their full values (if they are larger than 1 byte). So for example, on ctrl\_vBrdTemp, user would read the two bytes starting at 0x0F. Because data is stored little-endian format, byte 0x10 is the most significant byte (MSB), so it is shifted up by 8 and added to byte 0x0F.

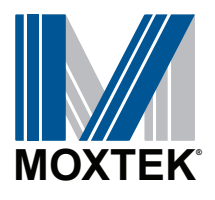

| Variable           | Definition            | Related Equation                                                      |  |  |
|--------------------|-----------------------|-----------------------------------------------------------------------|--|--|
| KV <sub>set</sub>  | Desired KV            | ctrl_vHVSet = KV <sub>SET</sub> * 416.5                               |  |  |
| UA <sub>SET</sub>  | Desired Current       | $ctrl_vUASet = UA_{SET} * 518.4$                                      |  |  |
| KV <sub>MONP</sub> | KV monitor positive   | KV <sub>MONP</sub> = ctrl_vnegHVMon / 169                             |  |  |
| KV <sub>MONN</sub> | KV monitor negative   | KV <sub>MONN</sub> = ctrl_vposHVMon /169                              |  |  |
| UA <sub>bc</sub>   | Monitor beam current  | UA <sub>bc</sub> = ctrl_vUAMon * 0.0094                               |  |  |
| T <sub>K</sub>     | Temperature (Kelvin)  | $T_{\rm K} = \operatorname{ctrl}_{\rm V} \operatorname{BrdTemp} / 16$ |  |  |
| T <sub>c</sub>     | Temperature (Celsius) | $1_{\rm C} - 1_{\rm K} - 2/3.13$                                      |  |  |

Table 6: Variables Defined

Table 7: Bit Description

| Bit<br>Number | Decimal<br>Value | Error            | Description                                                                                                    |
|---------------|------------------|------------------|----------------------------------------------------------------------------------------------------|
| 1             | 1                | Low HV           | Will throw an error if +/- KV is 5KV or lower than the set KV                                                              |
| 2             | 2                | High HV          | Will throw an error if +/- KV is 5KV or higher than the set KV                                                             |
| 3             | 4                | Low UA           | Will throw an error if uA is 5uA or lower than the set uA                                                                  |
| 4             | 8                | High UA          | Will throw an error if uA is 5uA or higher than the set uA. If uA is set to 0, will throw an error if uA is 10uA or higher |
| 5             | 16               | High Temperature | Will throw an error if the internal temperature is 75°C or higher (Will be adjusted based on environmental testing)        |
| 6             | 32               | Low Temperature  | Will throw an error if the internal temperature is -7°C or lower (Will be adjusted based on environmental testing)         |

## **Operating Precautions and Warnings**

The X-ray source should be ramped up to 140KV to avoid arcing within the tube. If the source has been sitting idle for a few hours or more, 3 seconds is recommended to ramp up to full voltage and power for the first cycle. The suggested procedure is to turn the source on at 70KV and 20uA. At 70KV, then take 10KV steps up to 140KV. Finally turn the filament power up to full output. This should take about 3 seconds. If the source has been running, the ramp rate time can be decreased to 0.5 seconds. The suggested procedure is to turn the source on at 70KV and 20uA, then take 10KV steps up to 140KV. Finally turn the filament power up to 140KV. Finally turn the filament power up to 5 seconds. The suggested procedure is to turn the source on at 70KV and 20uA, then take 10KV steps up to 140KV. Finally turn the filament power up to full output. This should take about 0.5 seconds.

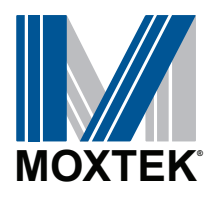

## Software and Setup

## 140kV Software Guide

- 1. Click on link to access the 140kV folder. See below page for location of software downloads.
- 2. Download the MOX140G Software folder
- 3. Unzip the downloaded file "MOX140G Software" onto desktop
- 4. Navigate to the "Drivers" folder
- 5. Open the "Moxtek 2.12.28-Signed" folder
- 6. Right click the "dp-chooser.exe" and select "Run as administrator"
- 7. Follow the prompts to install the driver
- 8. Once complete, run the "CDM21228\_Setup.exe" file to install the FTDI driver
- 9. Follow the prompts to install the driver
- 10. Once complete, navigate to the main 140kV folder
- 11. Run the "140kV PC Controller.application" file
- 12. Once the 140kV PC Controller software is installed, run the program
- 13. A taskbar search for "140kV PC Controller" can locate the new file if needed

# X-Ray Products > X-Ray Sources > MOX140G

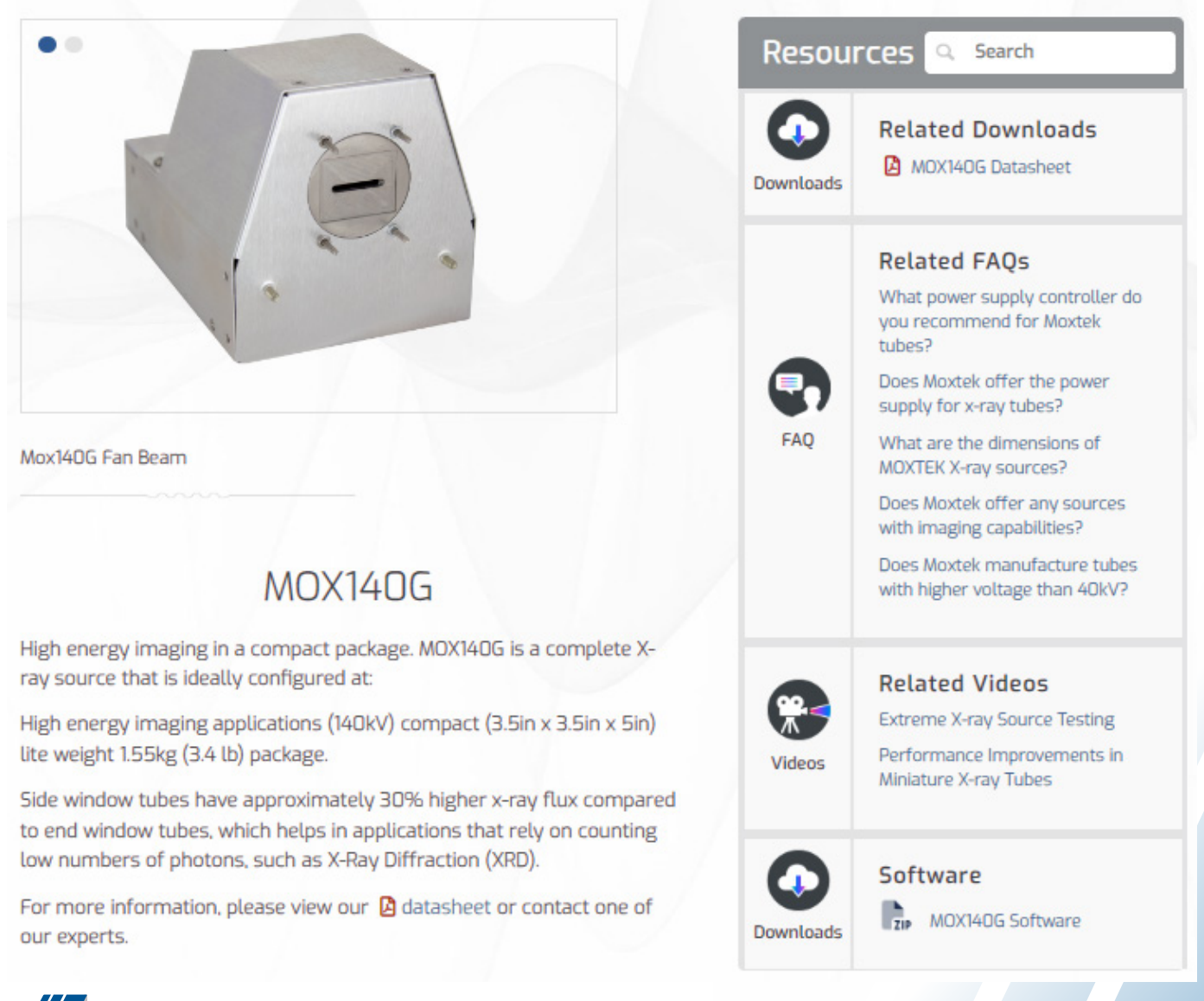

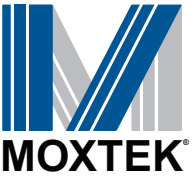

Figure 4: Moxtek Website Software Downloads Page

# Running the 140kV PC Controller Application

- 1. Start by ensuring the adapter board switch is in the off position
- 2. Connect the red cable to the adapter board, and then the 140KV source (as seen below)
- 3. Plug in the 12V power supply provided to both a wall outlet and the adapter board
- 4. Connect the provided USB cable to the adapter board, and to a PC that has the provided software installed.

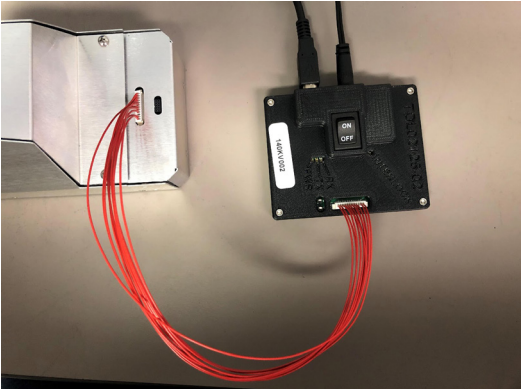

Figure 5: USB cable to the adapter board

- 5. Connect the interlock pins of the adapter board to a shielded safety interlock. It requires an
- open or short condition. If the two pins are shorted together, the interlock is closed and the unit is safe to run. If the two pins are open, or not connected to each other, the interlock is open and the unit will cease to emit any X-rays.

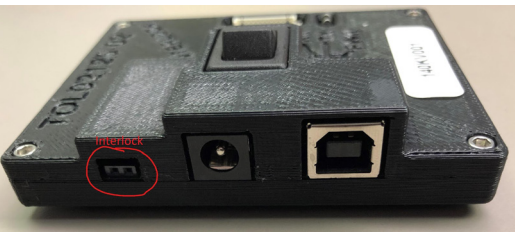

Figure 6: Interlock Pins

- 6. Power on the adapter board. Turn the switch from "OFF" to "ON".
- 7. A green light should turn on, which confirms power is being provided, and a red light, meaning the safety interlock is closed. The unit is ready to run.

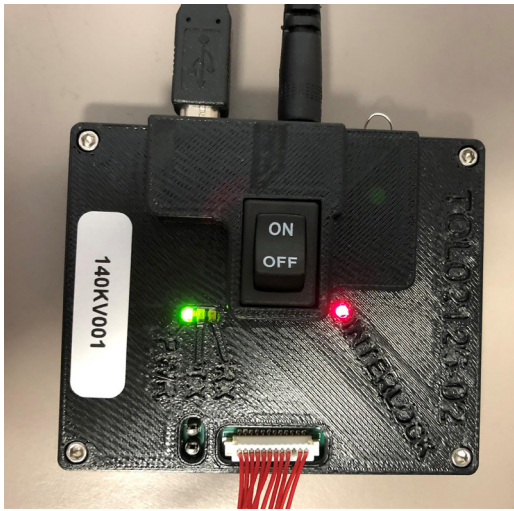

Figure 7: Safety Interlock Closed

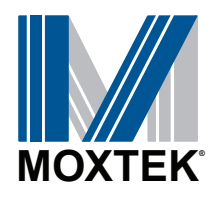

# Running the 140KV PC Controller Application cont.

- 8. Go to the PC connected via USB to the adapter board, and start the "140KV PC Controller" application.
- 9. In the program, go to the Communication Port section and click the drop-down box. The program will recognize the dapter board's serial number. Click it. If nothing shows up, click out of the drop-down box and try again. Communication can stall, and may take multiple attemps.

| 🔛 Moxtek_140KV_Software - Version 1.0.0.0                                                                                                    |                                                                                                    | – o × |
|----------------------------------------------------------------------------------------------------|----------------------------------------------------------------------------------------------------|-------|
| Communication   Temperature Statistics (°C)     Pot   Board Temp:<br>Max Temp:     Cselects   Max Temp:     Cselects   Set Total KV:     Set Total KV:   Set µA:     Enable   0.00     Xrays   Set kV:     Set watts:   Mon -kV:     Mon +kV:   Std Ramp:     Std Ramp:   500.0 \$KV/     Switch to Std Ramp at:   700 \$KV/ | Power Statistics<br>Input Voltage:<br>Source Information<br>Serial Number:<br>MFR Date:<br>Day<br>Month Year<br>Day<br>Cycle Testing<br>Cycle Testing<br>Cycle Testing<br>On Time: 30 	 sec<br>Off Time: 30 	 sec<br>M Add 20uA above 50KV |       |
| Log Data: Log Interval: Max KV: Max Pwr:   Start 50 ♀                                                                                                    | Enable<br>Cycles                                                                                                    |       |
| Tube Number                                                                                                    | Time Log       Xray Time On: 0:00:00       Total Time On: 0:00:00                                                                                                    |       |

Figure 8: Communication Port Section

10. Once the connection is successful, it will populate certain fields with information about the connected source.

| 🚆 Moxtek_140KV_Software - Version 1.0.0.0                                                                                                    |                                                                                                    | - 🗆 X                                                                                                    |
|----------------------------------------------------------------------------------------------------|----------------------------------------------------------------------------------------------------|----------------------------------------------------------------------------------------------------|
| Communication<br>Port<br>140KV001<br>Connected<br>Disconnect<br>Disconnect<br>Disconnect<br>Connected<br>Temperature Statistics (°C)<br>Board Temp: 25°C<br>Max Temp: 27°C<br>Min Temp: 20°C                                                                                                    | Power Statistics<br>Input Voltage: 12.22 V<br>Source Information                                                                                                    | 0.012                                                                                                    |
| Controls     Set Total KV:     Set μA:       0.00     ↓     Set µA:       0.00     ↓     Set µA:       0.00 kV     0 ↓     ↓       Set kV:     0.00 kV     0.00 W       0.00 kV     0 µA:     Watts:       0.00 kV     0.00 uA     0.00 W       Mon µA:     Watts:     0.00 w       0.00 kV     0.00 uA     0.00 W       Mon µA:     0.00 W     0.00 W       0.00 kV     0.00 kV     0.00 w       Vol kV:     0.00 kV     Fast Ramp: | Source information       Senial Number:     [21311] ↓       MFR Date:     Day       Day     Month     Year       5     ↓     3     ↓       Revision     HW:     7     ↓     FW:     8       Cycle Testing     On Time:     30     ↓     sec | 0.01 0.08 0.04 0.04 0.02 0.02 0.02 0.004 0.04 0.0                                                                                                    |
| Interlock Closed 0.00 kV Switch to Std Ramp at: 70.0 KV<br>Data Logging<br>Log Data: Log Interval:<br>Start 5.0 C<br>Tube Number                                                                                                    | Add 20uA above 50KV<br>Add 20uA above 50KV<br>Enable<br>Cyclos<br>Filament Only<br>Total Time On: 0:00:00<br>Total Time On: 0:06:12                                                                                                    | 0.002<br>0.002<br>0.002<br>0.002<br>0.002<br>0.002<br>0.002<br>0.002<br>0.002<br>0.002<br>0.012<br>0.014<br>0.014<br>0.014<br>0.014<br>0.014<br>0.014<br>0.014<br>0.014<br>0.014<br>0.014<br>0.014<br>0.014<br>0.014<br>0.014<br>0.014<br>0.014<br>0.014<br>0.014<br>0.014<br>0.014<br>0.014<br>0.02<br>01:47:40<br>01:47:40<br>01:47:40<br>01:48:00<br>Time |

- Figure 9: Successful Connection
- 11. To run the source, click the "Enable Xrays" button, and put the desired values in the "Set Total KV" and "Set uA" boxes. For the first run of the day, please ensure that the "Std Ramp" rate is set to 50 KV/s or less. Once the unit is warmed up, go ahead and set the "Std Ramp" to 140 KV/s for a 1 second ramp time to full power, or check the "Fast Ramp" option, with 600 KV/s and 70 KV for the "Switch" value, and it will ramp to full power in 0.5 seconds.

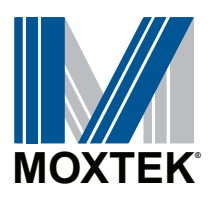

# Running the 140KV PC Controller Application cont.

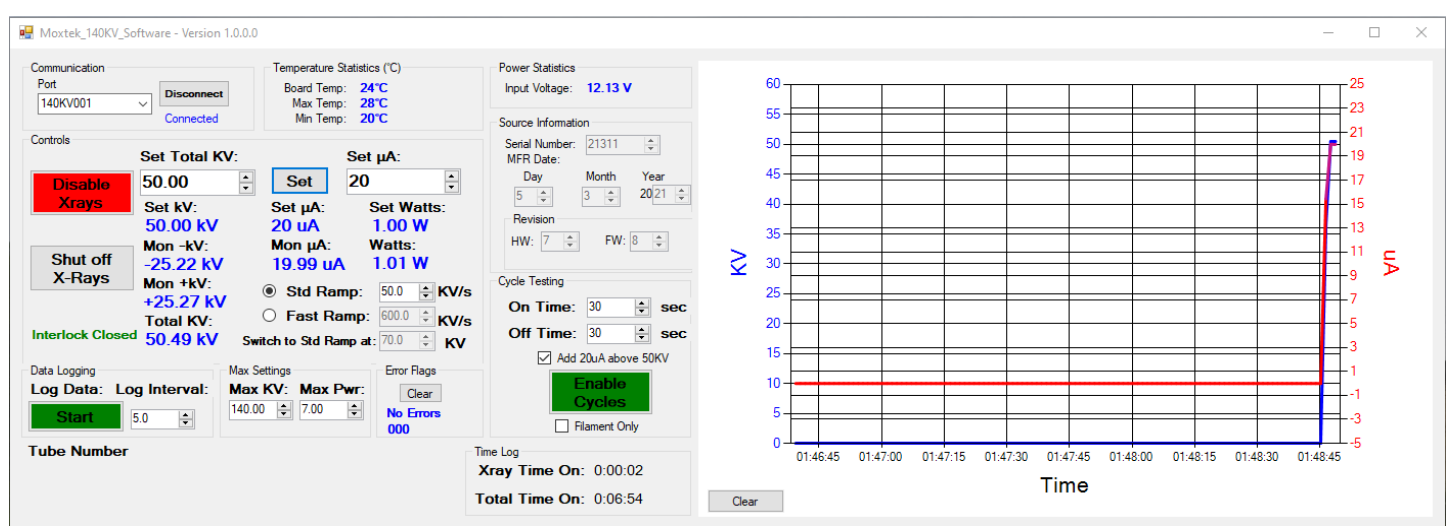

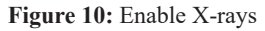

(Initial check and warm-up settings)

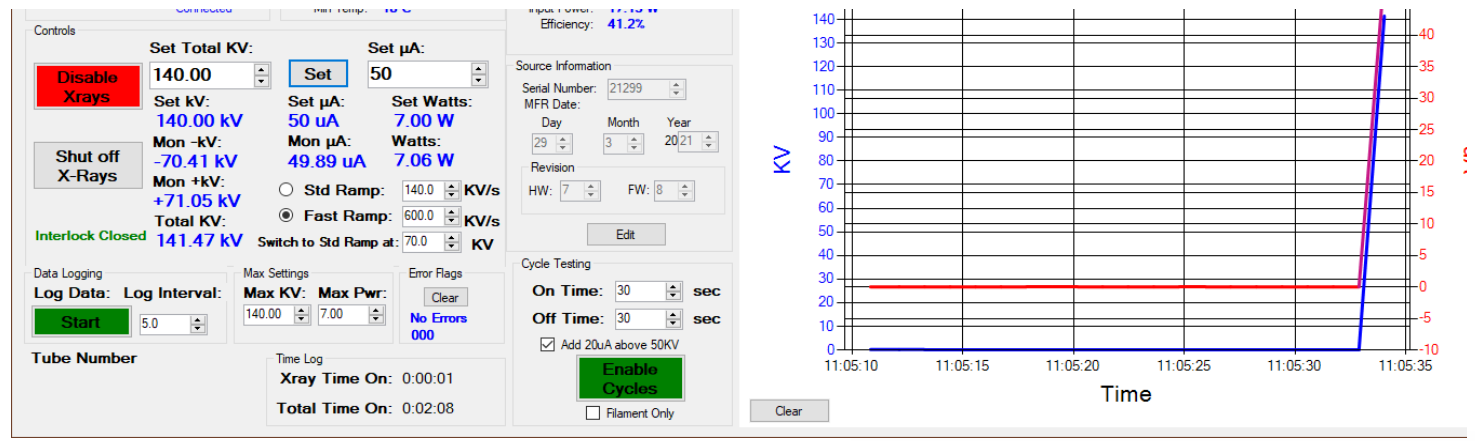

Figure 11: Inital Check and Warm-up Settings

(Full output with 0.5s ramp rate)

# \*\*NOTE\*\* There are additional software settings that are available.

The "Data Logging" section allows for creation of a text file that will populate with all the current settings and readings at chosen "Log Interval" you choose. Log periors are set to default to every 0.5s, but can be changed to any value between 0.5s to 3600s if desired.

The "Cycle Testing" section allows user to automatically turn the X-rays on and off at a specified duty cycle. The max "On Time" recommended is 30s. The corresponding minimum recommended "Off Time" is 30s. The "Add 20uA above 50KV" box should remain checked, and the "Filament Only" box should be blank. If more details on these settings are needed, contact Moxtek.

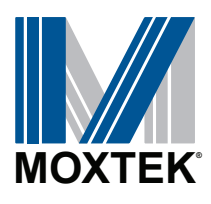

# **Suggested Settings and Operation Parameters**

- The source should be run between 10KV and 140KV.
- No beam current should be applied, unless the source is at 50KV or higher.
- 20uA should be the maximum current setting when below 100KV.
- If the source has been sitting overnight, or for about 24 hours, set the "Std Ramp" to 50 for the initial start-up. After it has been running, the "Std Ramp" can be set to 140.
- At full output, the source should be set to 140KV and 50uA. 50uA should be the maximum current setting for the source at any KV level.
- Active cooling is recommended to keep the temperature down on the source.

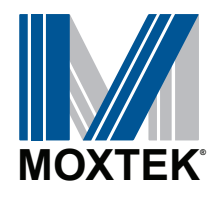